# Configura conferenza ad hoc sicura su CUCM 15

### Sommario

| roduzione              |  |
|------------------------|--|
| erequisiti             |  |
| Requisiti              |  |
| Componenti usati       |  |
| onfigurazione          |  |
| erifica                |  |
| soluzione dei problemi |  |
| ormazioni correlate    |  |

### Introduzione

Questo documento descrive la configurazione della Secure Ad Hoc Conference su CUCM 15.

### Prerequisiti

#### Requisiti

Cisco raccomanda la conoscenza dei seguenti argomenti:

- CUCM
- VG (Voice Gateway)
- · Concetto di sicurezza

#### Componenti usati

Le informazioni fornite in questo documento si basano sulle seguenti versioni software e hardware:

- CUCM (modalità mix) versione: 15.0.0.98100-196
- Versione CISCO 2921: 15.7(3)M4b (da utilizzare come CA e Secure Conference Bridge)
- Server NTP
- 3 8865NR IP Phone

Le informazioni discusse in questo documento fanno riferimento a dispositivi usati in uno specifico ambiente di emulazione. Su tutti i dispositivi menzionati nel documento la configurazione è stata ripristinata ai valori predefiniti. Se la rete è operativa, valutare attentamente eventuali conseguenze derivanti dall'uso dei comandi.

## Configurazione

Attività 1. Configurare Secure Conference Bridge e registrarsi a CUCM.

Passaggio 1. Configurare il server dell'infrastruttura a chiave pubblica e il trust point.

Passaggio 1.1. Configurare il server NTP e HTTP.

VG-CME-1(config)#ntp server x.x.x.x (IP address of the NTP server) VG-CME-1(config)#ip http server

Passaggio 1.2. Configurare il server dell'infrastruttura a chiave pubblica.

VG-CME-1(config)#crypto pki server testCA VG-CME-1(cs-server)#database level complete VG-CME-1(cs-server)#database url nvram: VG-CME-1(cs-server)#grant auto VG-CME-1(cs-server)#lifetime certificate 1800

Passaggio 1.3. Configurare il trust point per testCA.

VG-CME-1(config)#crypto pki trustpoint testCA VG-CME-1(ca-trustpoint)#enrollment url <u>http://x.x.x.x80</u> (IP Address of testCA) VG-CME-1(ca-trustpoint)#revocation-check none VG-CME-1(ca-trustpoint)#rsakeypair testCA

Passaggio 1.4. Attendere circa 30 secondi, quindi usare il comando no shutdown per abilitare il server testCA.

VG-CME-1(config)#crypto pki server testCA VG-CME-1(cs-server)#no shutdown %Some server settings cannot be changed after CA certificate generation. % Please enter a passphrase to protect the private key % or type Return to exit Password:

Re-enter password: % Generating 1024 bit RSA keys, keys will be non-exportable... [OK] (elapsed time was 2 seconds)

% Certificate Server enabled.

Passaggio 2. Configurare il trust point per Secure Conference Bridge e registrarlo per verificare la CA.

Passaggio 2.1. Configurare il trust point per Secure Conference Bridge e denominarlo SecureCFB.

VG-CME-1(ca-trustpoint)#enrollment url <u>http://x.x.x.80</u> (IP Address of testCA) VG-CME-1(ca-trustpoint)#serial-number none VG-CME-1(ca-trustpoint)#fqdn none VG-CME-1(ca-trustpoint)#ip-address none VG-CME-1(ca-trustpoint)#subject-name cn=SecureCFB VG-CME-1(ca-trustpoint)#revocation-check none VG-CME-1(ca-trustpoint)#resolve to the secureCFB

Passaggio 2.2. Autenticare SecureCFB e digitare 'yes' per accettare il certificato.

VG-CME-1(config)#crypto pki authenticate SecureCFB Certificate has the following attributes: Fingerprint MD5: 383BA13D C37D0E5D 9E9086E4 8C8D1E75 Fingerprint SHA1: 6DB8F323 14BBFBFF C36C224B B3404513 2FDD97C5

% Do you accept this certificate? [yes/no]: yes Trustpoint CA certificate accepted.

Passaggio 2.3. Registrare SecureCFB e impostare una password.

VG-CME-1(config)#crypto pki enroll SecureCFB

%

% Start certificate enrollment ..

% Create a challenge password. You will need to verbally provide this password to the CA Administrator in order to revoke your certificate. For security reasons your password will not be saved in the configuration. Please make a note of it.

Password: Re-enter password:

% The subject name in the certificate will include: cn=SecureCFB
% The fully-qualified domain name will not be included in the certificate
Request certificate from CA? [yes/no]: yes
% Certificate request sent to Certificate Authority
% The 'show crypto pki certificate verbose SecureCFB' commandwill show the fingerprint.

Passaggio 3. Configurare il trust point per CUCM su Secure Concerence Bridge.

Passaggio 3.1. Scaricare il certificato CallManager da CUCM e copiare il file pem (Cisco Unified OS Administration > Security > Certificate Management).

| cisco For             | sco Unified Operating System Administra<br>Cisco Unified Communications Solutions | tion                                                                                                    |
|-----------------------|-----------------------------------------------------------------------------------|----------------------------------------------------------------------------------------------------|
| Show - Settings       | ✓ Security ✓ Software Upgrades ✓ Services ✓ Help ✓                                |                                                                                                    |
| Certificate List      |                                                                                   |                                                                                                    |
| Generate Self         | -signed 🐴 Upload Certificate/Certificate chain 🔋 Download CTL 🧃                   | Generate CSR Reuse Certificate                                                                                          |
| - Status              |                                                                                   |                                                                                                    |
| (i) 42 records f      | found                                                                             | 🗱 Certificate Details(Self-signed) - Google Chrome — 🗆 🗙                                                                |
| •                     |                                                                                   | Not secure <u>https://10.124.42.45/cmplatform/certificateEdit.do?cert=/usr/local/cm/.securit</u>                        |
| Certificate List      | t (1 - 42 of 42)                                                                  |                                                                                                    |
| Find Certificate Li   | st where Certificate V begins w                                                   | Certificate Details for CUCMPUB15.uc.com, CallManager                                                                   |
|                       |                                                                                   | Regenerate B Generate CSR A Download .PEM File Download .DER File                                                       |
| Certificate *         | Common Name/Common Name_SerialNumber                                              |                                                                                                    |
| CallManager           | CUCMPUB15.uc.com_610028ab5938cc7f750ce00ce87830cd                                 | Status                                                                                                    |
| CallManager-<br>ECDSA | CUCMPUB15-EC.uc.com 6d3fb0e8a6dd696ec3a09b710385f052                              | U Status: Ready                                                                                                    |
| CallManager-<br>trust | Cisco Root CA 2048 5ff87b282b54dc8d42a315b568c9adff                               | Certificate Settings                                                                                                    |
| CallManager-<br>trust | Cisco Manufacturing CA SHA2 02                                                    | Certificate Purpose CallManager                                                                                         |
| CallManager-          | CUCMSUB15.uc.com 7d27ef85c0ad25d2ab6fc3e5e44503b7                                 | Certificate Type certs<br>Certificate Group product-cm                                                                  |
| CallManager-          | Cisco Root CA M2 01                                                               | Description(friendly name) Self-signed certificate generated by system                                                  |
| CallManager-<br>trust | Cisco Manufacturing CA 6a6967b300000000003                                        | Certificate File Data                                                                                                   |
| CallManager-          | Cisco Root CA 2099 019a335878ce16c1c1                                             | Certificate:                                                                                                    |
| CallManager-<br>trust | Cisco Manufacturing CA III 04302a0b364ce2da93                                     | Version: 3 (0x2)<br>Serial Number:<br>61:00:28:ab:59:38:cc:7f:75:0c:e0:0c:e8:78:30:cd                                   |
| CallManager-<br>trust | CUCPUB15.uc.com 7d189df401224dd197999e611637584d                                  | Signature Algorithm: sha256WithRSAEncryption<br>Issuer: C = CN, O = cisco, OU = a, CN = CUCMPUB15.uc.com, ST = c, L = b |
| CallManager-<br>trust | CUCSUB15-EC.uc.com 4a6f3ca1b14693b60247d66722a3937a                               | Validity<br>Not Before: Sep 8 10:15:06 2023 GMT                                                                         |
| CallManager-<br>trust | cuc15pub-EC.dltaclab.com_5d83b03dfb167b8b6d46243e0ee19c60                         | Subject: C = CN, O = cisco, OU = a, CN = CUCMPUB15.uc.com, ST = c, L = b                                                |
| CallManager-<br>trust | ACT2_SUDI_CA_61096e7d0000000000c                                                  | Public Key Hont rsaEncryption<br>RSA Public-Key: (2048 bit)                                                             |
| CallManager-<br>trust | CUCSUB15.uc.com 54d2204dc0aab6ea71b13f11a736ef3a                                  | Modulus:                                                                                                    |
| CallManager-<br>trust | CUCPUB15-EC.uc.com_6b5fc677355e12022298681907f1fde2                               | Regenerate Generate CSR Download .PEM File Download .DER File                                                           |
| CallManager-<br>trust | Cisco Basic Assurance Root CA 2099 01a65af15ee994ebe1                             |                                                                                                    |
| CallManager-<br>trust | CAPF-6eb54dd8                                                                     | Close                                                                                                    |
| CallManager-<br>trust | cuc15pub.dltaclab.com_459213e7b3bd797cd027446fa45c9631                            |                                                                                                    |
| CallManager-<br>trust | High Assurance SUDI CA 0a6475524cd8617c62                                         |                                                                                                    |

Scarica certificato di CallManager

# Passaggio 3.2. Configurare il trust point, incollare il file pem e digitare yes per accettare il certificato.

VG-CME-1(config)#crypto pki trustpoint cucm-pub VG-CME-1(ca-trustpoint)# enrollment terminal VG-CME-1(ca-trustpoint)# revocation-check none VG-CME-1(ca-trustpoint)# crypto pki authenticate cucm-pub

Enter the base 64 encoded CA certificate. End with a blank line or the word "quit" on a line by itself

-----BEGIN CERTIFICATE-----

```
MIIDozCCAougAwIBAgIQYQAoq1k4zH91DOAM6HgwzTANBgkqhkiG9w0BAQsFADBc
MQswCQYDVQQGEwJDTjEOMAwGA1UECgwFY2lzY28xCjAlBgNVBAsMAWExGTAXBgNV
BAMMEENVQ01QVUIxNS51Yy5jb20xCjAlBgNVBAgMAWMxCjAlBgNVBAcMAWIwHhcN
MjMwOTA4MTAxNTA2WhcNMjgwOTA2MTAxNTA1WjBcMQswCQYDVQQGEwJDTjEOMAwG
A1UECgwFY2lzY28xCjAlBgNVBAsMAWExGTAXBgNVBAMMEENVQ01QVUIxNS51Yy5j
b20xCjAlBgNVBAgMAWMxCjAlBgNVBAcMAWIwggEiMA0GCSqGSlb3DQEBAQUAA4IB
DwAwggEKAoIBAQD4Xfdl9MWY/bSDXzGjtd301vYqKdRpqVYpWD7E+NrH7zRgHhz+
M7gAeqdRCSC/iKUF2g44rCRjIM0C/9xN3pxvOnNequg/Tv0wjpHm0X2O4x0daH+F
AwEIWNYZZvUQ6+2xtkTuUcqeXDnnbS6fLladP/CfgQwKX5U1Ec575ypUet6Fp2n2
4UouLQ5iFEMmX9gzGR7YKjeE+t61X5NmvYc6IyP8MH77sgvti7+xJurIJUnvBFG2
ELXM0rL7uUoqw/rjMT6XxK+0Ft4bkOsVnjI+vOUUBU0TcbFFrsfrcOnVQjPJhHue
MLAaRzkD05p1xo+UnNgv2uSH9HAID/NS1VTDAgMBAAGjYTBfMAsGA1UdDwQEAwIC
```

tDAdBgNVHSUEFjAUBggrBgEFBQcDAQYIKwYBBQUHAwIwHQYDVR0OBBYEFKrIBeQi OF6Hp0QCUfVYzKWiXx2hMBIGA1UdEwEB/wQIMAYBAf8CAQAwDQYJKoZIhvcNAQEL BQADggEBAJSw2vOwJ4UatmkaFpeLc9B1YZr8X6BkxBY1skW2qOLps61ysjDG61VQ GjxpPLMY1ISyIVr5dqGyjcaGLCUDUUcu66zEPxFNGnSYimBBhGR6NrDyo4YjOk+S 1I3TfRK+2F9NMhW2xTvuygoXLtyibvrZULhNo3vDPYQdTe1z54oQNU4BD8P+MCq9 +MzItCXEpVU6Jp71zC5HY+GF+Ab/xKBNzDjyY+OT8BFiO2wC8aaEaBvByNRzCSPD MpU5cRaKVip2pszoR9mG3RIs4CkK93OX/OzFqkIemDmY5WcylcCsybxAMbjdBDY9 err7iQZzjoW3eD5HxJKyvSffjDRtqg8= -----END CERTIFICATE-----

Certificate has the following attributes:

Fingerprint MD5: 259A3F16 A5111877 901F00C8 F58C5CE3 Fingerprint SHA1: E4E91B76 B09C8BDF 81169444 BF5B4D77 E0738987

% Do you accept this certificate? [yes/no]: yesTrustpoint CA certificate accepted.% Certificate successfully imported

Passaggio 4. Configurare CUCM per considerare attendibile il bridge per conferenze sicuro.

Passaggio 4.1. Copiare il certificato di utilizzo generale e salvarlo come file SecureCFB.pem. Copiare il certificato CA e salvarlo come file testCA.pem.

VG-CME-1(config)#crypto pki export SecureCFB pem terminal % CA certificate: -----BEGIN CERTIFICATE-----MIIB+zCCAWSgAwIBAgIBATANBgkqhkiG9w0BAQQFADARMQ8wDQYDVQQDEwZ0ZXN0 Q0EwHhcNMjQwNTEwMDg0NDI3WhcNMjcwNTEwMDg0NDI3WjARMQ8wDQYDVQQDEwZ0 ZXN0Q0EwgZ8wDQYJKoZIhvcNAQEBBQADgY0AMIGJAoGBAM2LqiIs9nddF0x/YN7y hhp9KGI2Eb8Zxq9E2mXfKpHOpbcGEic5ain+rXf1qauA8/pNYwvBurAZm2pWzFHQ q4qGL8KWDwJCPTwPI5rJ0JAMIYzMh4WdQerWP4iEI2LGtxCb1q8b3w0wJE0Q20G4 4kDSeArkKe0cb26WZC1oVK1jAgMBAAGjYzBhMA8GA1UdEwEB/wQFMAMBAf8wDgYD VR0PAQH/BAQDAgGGMB8GA1UdIwQYMBaAFJ0FqPH+VBcd01d9SzCphNkWGqcWMB0G A1UdDgQWBBSThajx/IQXHdNXfUswqYTZFhqnFjANBgkqhkiG9w0BAQQFAAOBgQAS V8x9QjJ5pZKmezDYvxPDFe4chIkCD708J0cutSdAi7H+2Z+G04CF55EDTZdLZPtn GwQ01gbtDX07PTrOYRWOSZLSJSdPQITJ3WDNr+NBhZjfe6EzfsLasD8L0VYG96GX vjRQbdRmqbrG5H0ZUUz0cu93AXjnRl2nLoAkKcrjcQ==

-----END CERTIFICATE-----

% General Purpose Certificate:

-----BEGIN CERTIFICATE-----

MIIB6jCCAVOgAwIBAgIBAjANBgkqhkiG9w0BAQUFADARMQ8wDQYDVQQDEwZ0ZXN0 Q0EwHhcNMjQwNTEwMDg1NTA4WhcNMjcwNTEwMDg0NDI3WjAUMRIwEAYDVQQDEwIT ZWN1cmVDRkIwgZ8wDQYJKoZIhvcNAQEBBQADgY0AMIGJAoGBALhk11yOPnUNtjEQ JLJIMPnoc6Zb9vDrGoIIMdsz/cZwKTiGCs9PYYxwcPBExOOR+XrE9MmEO7L/tR6n NkKz84ddWNz0gg6wHWM9gcje22bIsIeU6UCxo4ovra2pExXphusqEmg5yLQwyeJc 5JqcoAYXuRpnKLTfn5Nnh6iUCsWrAgMBAAGjTzBNMAsGA1UdDwQEAwIFoDAfBgNV HSMEGDAWgBSThajx/IQXHdNXfUswqYTZFhqnFjAdBgNVHQ4EFgQU3y9zfDoTJ8WV XIpX3wdcieq1zpkwDQYJKoZIhvcNAQEFBQADgYEABfaa6pqRaDyfpW/tu5pXBRHP SfZzpv+4ktsjAiOG7oGJGT0RpnuiKCq+V2oucJBtWWAPbVx+ZBG3Eogi1c2GoDLK yYvuaf9zBJHIcM5mv6x81qxLF7FKZaepQSYwsQUP50/uKXa0435Kj/CZoLpKhXR2 v/p2jzF9zyPIBuQGOEo= -----END CERTIFICATE-----

Passaggio 4.2. Caricare SecureCFB.pem nell'archivio di attendibilità CallManager su CUCM (Cisco Unified OS Administration > Security > Certificate Management).

| Upload Certificate/Certific                                       | ate chain                            |                                          |
|-------------------------------------------------------------------|--------------------------------------|------------------------------------------|
| Dipload 🖳 Close                                                   |                                      |                                          |
| Status<br>Warning: Uploading a cl                                 | uster-wide certificate will dis      | ribute it to all servers in this cluster |
| Upload Certificate/Certific                                       | ate chain                            |                                          |
| Certificate Purpose*<br>Description(friendly name)<br>Upload File | tomcat-trust<br>Choose File SCFB.pem | ✓                                        |
| Upload Close<br>i *- indicates required ite                       | em.                                  |                                          |
|                                                                   |                                      |                                          |

```
Caricare SecureCFB.pem
```

Passaggio 5. Configurare Secure Conference Bridge su VG.

VG-CME-1(config)#voice-card 0 VG-CME-1(config-voicecard)# dsp service dspfarm

VG-CME-1(config)#dspfarm profile 666 conference security VG-CME-1(config-dspfarm-profile)# trustpoint SecureCFB VG-CME-1(config-dspfarm-profile)# codec g711ulaw VG-CME-1(config-dspfarm-profile)# codec g711alaw VG-CME-1(config-dspfarm-profile)# codec g729r8 VG-CME-1(config-dspfarm-profile)# maximum sessions 4 VG-CME-1(config-dspfarm-profile)# associate application SCCP

VG-CME-1(config)#sccp local GigabitEthernet 0/1 VG-CME-1(config)#sccp ccm x.x.x.x identifier 666 version 7.0+ (IP address of CUCM) VG-CME-1(config)#sccp

VG-CME-1(config)#sccp ccm group 666 VG-CME-1(config-sccp-ccm)# associate ccm 666 priority 1 VG-CME-1(config-sccp-ccm)# associate profile 666 register SecureCFB

VG-CME-1(config)#dspfarm profile 666 conference security VG-CME-1(config-dspfarm-profile)# no shutdown

Passaggio 6. Configurare Secure Conference Bridge su CUCM (Cisco Unified CM Administration > Media Resources > Conference Bridge > Add New).

| Cisco Unified                                                                                                    | ed CM Administration<br>Communications Solutions                                                          |
|----------------------------------------------------------------------------------------------------|----------------------------------------------------------------------------------------------------|
| System - Call Routing - Mee                                                                                         | dia Resources 👻 Advanced Features 👻 Device 👻 Application 👻 User Management 👻 Bulk Administration 👻 Help 👻 |
| Conference Bridge Configu                                                                                           | ration                                                                                                    |
| Save 🗙 Delete 🗋 (                                                                                                   | Copy 🎦 Reset 🥒 Apply Config 🕂 Add New                                                                     |
| - Status<br>Status: Ready                                                                                           |                                                                                                    |
| - Conference Bridge Informa<br>Conference Bridge : SecureCFI<br>Registration: Registered<br>IPv4 Address: 10.124.42 | tion<br>B (SecureCFB)<br>d with Cisco Unified Communications Manager CUCMPUB15<br>2.5                     |
| -IOS Conference Bridge Info                                                                                         | ,                                                                                                    |
| Conference Bridge Type*                                                                                             | Cisco IOS Enhanced Conference Bridge                                                                      |
| Device is trusted                                                                                                   |                                                                                                    |
| Conference Bridge Name*                                                                                             | SecureCFB                                                                                                 |
| Description                                                                                                    | SecureCFB                                                                                                 |
| Device Pool*                                                                                                    | Default V                                                                                                 |
| Common Device Configuration                                                                                         | None >                                                                                                    |
| Location*                                                                                                    | Hub_None                                                                                                  |
| Device Security Mode*                                                                                               | Encrypted Conference Bridge                                                                               |
| Use Trusted Relay Point*                                                                                            | Default                                                                                                   |
|                                                                                                    |                                                                                                    |
| Save Delete Copy F                                                                                                  | Reset Apply Config Add New                                                                                |
| <b>A</b>                                                                                                    |                                                                                                    |

Configura Secure Conference Bridge

Attività 2. Registra 3 8865NR IP Phone con modalità di sicurezza.

Impostare il profilo di sicurezza del dispositivo sulla modalità crittografata sul telefono IP.

| , | - Protocol Specific Information -                  |                                                               |              |
|---|----------------------------------------------------|---------------------------------------------------------------|--------------|
|   | Protocol Specific Information                      |                                                               |              |
|   | Packet Capture Mode*                               | None 🗸                                                        | )            |
|   | Packet Capture Duration                            | 0                                                             |              |
|   | BLF Presence Group*                                | Standard Presence group 🗸                                     | )            |
|   | SIP Dial Rules                                     | < None > V                                                    | )            |
|   | MTP Preferred Originating $\operatorname{Codec}^*$ | 711ulaw 🗸                                                     |              |
|   | Device Security Profile*                           | Universal Device Template - Security Profile - Encryl $m{ u}$ |              |
|   | Rerouting Calling Search Space                     | < None > 🗸                                                    | <u> </u>     |
|   | SUBSCRIBE Calling Search Space                     | < None > V                                                    | )            |
|   | SIP Profile*                                       | < None > V                                                    | View Details |
|   | Digest User                                        | < None > V                                                    | )            |
|   | Media Termination Point Requir                     | ed                                                            |              |
|   | Unattended Port                                    |                                                               |              |
|   | □ Require DTMF Reception                           |                                                               |              |
| L |                                                    |                                                               |              |

Imposta il profilo di sicurezza del dispositivo sulla modalità crittografata

IP Phone mostra la modalità di sicurezza con Encrypted in Admin settings > Security Setup.

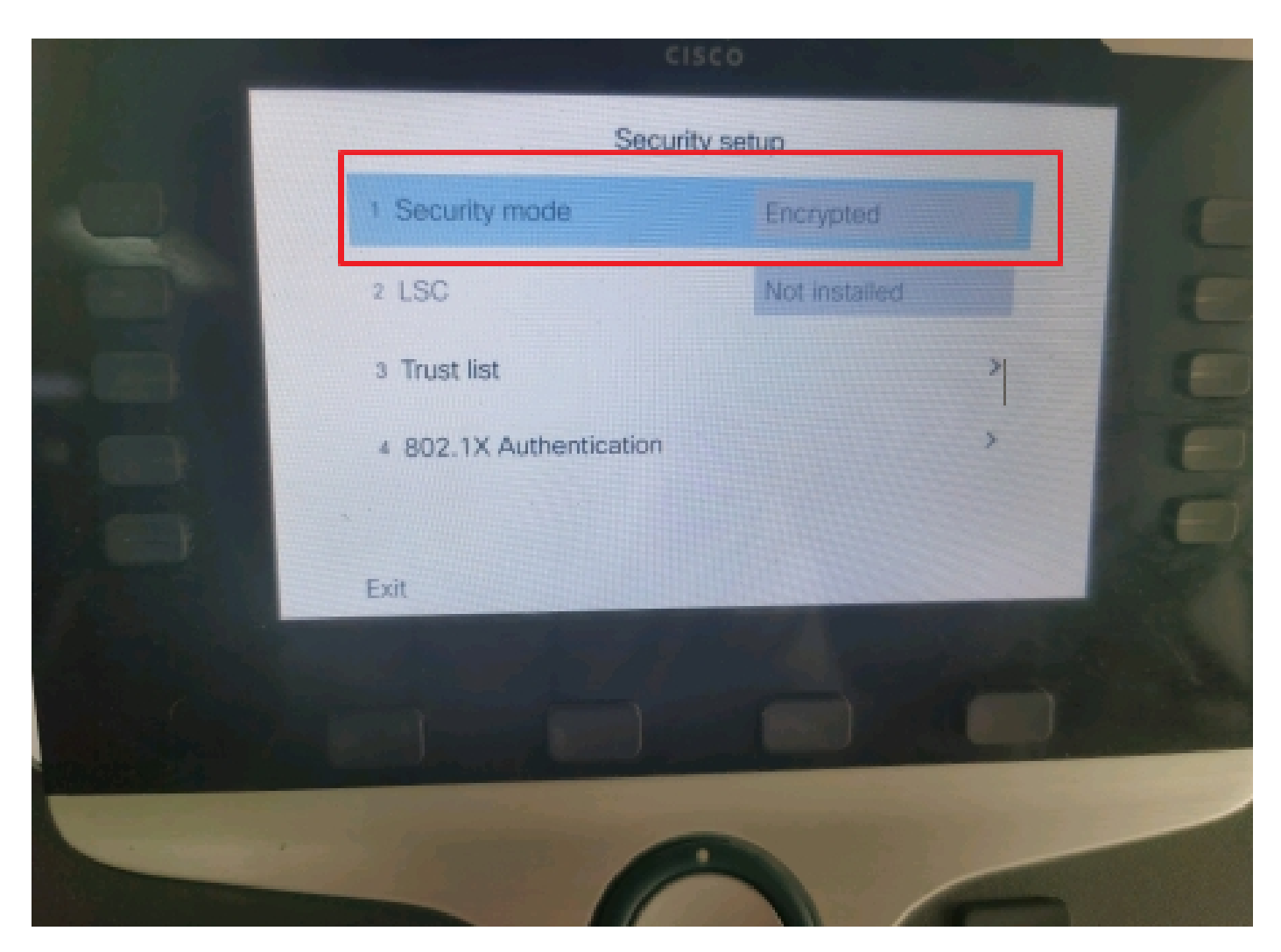

La modalità di protezione è stata crittografata

Attività 3. Configurare l'elenco dei gruppi di risorse multimediali con Secure Conference Bridge e assegnarlo ai telefoni IP.

Passaggio 1. Creare un gruppo di risorse multimediali MRG\_SecureCFB e assegnargli SecureCFB (Cisco Unified CM Administration > Media Resources > Media Resources Group).

| System 👻         | Call Routing - Me    | dia Resources 🔻                           | Advanced Features 💌   | Device - | Application - | User Management 👻 | Bu |
|------------------|----------------------|-------------------------------------------|-----------------------|----------|---------------|-------------------|----|
| Media Res        | source Group Cor     | nfiguration                               |                       |          |               |                   |    |
| Save             | X Delete             | Copy 🕂 Add M                              | New                   |          |               |                   |    |
| (i) Statu        | ıs: Ready            |                                           |                       |          |               |                   |    |
| _ Media Re       | source Group Stat    | tus                                       |                       |          |               |                   |    |
| Media Res        | ource Group: Secur   | eCFB (used by 0                           | ) devices)            |          |               |                   |    |
| _Media Re        | source Group Info    | ormation                                  |                       |          |               |                   |    |
| Name*            | MRG_SecureCFB        |                                           |                       |          |               |                   |    |
| Descriptio       | n                    |                                           |                       |          |               |                   |    |
| _<br>_ Devices f | or this Group——      |                                           |                       |          |               |                   |    |
| Available I      | Media Resources**    | ANN_2<br>ANN_4<br>CFB_2<br>CFB_4<br>IVR_2 |                       |          |               | •                 |    |
| Selected N       | 1edia Resources*     | SecureCFB (CFB                            | 3)                    |          |               |                   |    |
|                  | ulti apat far MOH Au | l                                         | no multi cost MOU ros |          | ilabla)       | ·                 |    |

Creare un gruppo di risorse multimediali MRG\_SecureCFB

Passaggio 2. Creare un elenco di gruppi di risorse multimediali MRGL\_SecureCFB e assegnargli MRG\_SecureCFB (Cisco Unified CM Administration > Risorse multimediali > Elenco gruppi risorse multimediali).

| FOI CISCO OTITICU              | communicatio  | IIS SOLUCIONS  |       |          |               |                   |        |
|--------------------------------|---------------|----------------|-------|----------|---------------|-------------------|--------|
| System   Call Routing   Medi   | a Resources 🔻 | Advanced Featu | res 🔻 | Device - | Application - | User Management 🔻 | Bulk A |
| Media Resource Group List (    | Configuration |                |       |          |               |                   |        |
| Save                           |               |                |       |          |               |                   |        |
| Status                         |               |                |       |          |               |                   |        |
| i Status: Ready                |               |                |       |          |               |                   |        |
| ┌ Media Resource Group List S  | tatus         |                |       |          |               |                   |        |
| Media Resource Group List: New | v             |                |       |          |               |                   |        |
| ┌ Media Resource Group List I  | nformation —  |                |       |          |               |                   |        |
| Name* MRGL_SecureCFB           |               |                |       |          |               |                   |        |
| ┌ Media Resource Groups for t  | his List ——   |                |       |          |               |                   |        |
| Available Media Resource Group | s             |                |       |          |               |                   |        |
|                                |               |                |       |          |               |                   |        |
|                                |               |                |       |          |               |                   |        |
|                                |               | •              |       |          |               | <b>v</b>          |        |
| Colosted Media Deserves Crew   |               |                |       |          |               |                   |        |
| Selected Media Resource Group  | s MRG_Secure  | 5CFB           |       |          |               |                   |        |
|                                |               |                |       |          |               |                   |        |
|                                |               |                |       |          |               | -                 |        |

Creazione di un elenco di gruppi di risorse multimediali MRGL\_SecureCFB

# Passaggio 3. Assegnare l'elenco dei gruppi di risorse multimediali MRGL\_SecureCFB a tutti gli switch 8865NR.

| CIS    | CO For Cisco Unified Communications Solutions | ation                                     |                                          | Skip to Content      | Navigation Cisco Unified CP |
|--------|-----------------------------------------------|-------------------------------------------|------------------------------------------|----------------------|-----------------------------|
| System |                                               | atures - Device - Application - User Mana | gement - Bulk Administration - Help      | -                    |                             |
| Phone  | Configuration                                 |                                           |                                          | Related Links:       | Back To Find/List           |
| 🔒 s    | ave 🗙 Delete 📋 Copy 🎦 Reset 🧷 Apply           | Config 🕂 Add New                          |                                          |                      |                             |
| 7      | Carl Add a new SD                             | Device is Active                          |                                          |                      |                             |
| 8      | Add a new SD                                  | Device is trusted                         |                                          |                      |                             |
| °      |                                               | MAC Address*                              | A4B439D38E15                             |                      | (SEPA4B439D38E1             |
| 9      | Add a new SD                                  | Description                               | SEPA4B439D38E15                          |                      |                             |
| 10     | Carl Add a new SD                             | Current On-Premise Onboarding Method is a | set to Autoregistration. Activation Code | will only apply to a | onboarding via MRA.         |
|        | Unassigned Associated Items                   | Require Activation Code for Onboarding    |                                          |                      |                             |
| 11     | Carl Add a new SD                             | Allow Activation Code via MRA             |                                          |                      |                             |
| 12     | Alerting Calls                                | Activation Code MRA Service Domain        | Not Selected                             | <b>~</b> ]           | View Details                |
| 13     | All Calls                                     | Device Pool*                              | test                                     | <b>~</b> ]           | View Details                |
| 14     | Answer Oldest                                 | Common Device Configuration               | < None >                                 | <b>~</b> ]           | View Details                |
| 15     | •771: Add a new BLF Directed Call Park        | Phone Button Template*                    | Standard 8865NR SIP                      | ~                    |                             |
|        |                                               | Softkey Template                          | < None >                                 | ~                    |                             |
| 16     | Call Park                                     | Common Phone Profile*                     | Standard Common Phone Profile            | <b>~</b> ]           | View Details                |
| 17     | Call Pickup                                   | Calling Search Space                      | < None >                                 | ~                    |                             |
| 18     | CallBack                                      | AAR Calling Search Space                  | < None >                                 | ~                    |                             |
| 19     | Do Not Disturb                                | Media Resource Group List                 | MRGL_SecureCFB                           | ~                    |                             |
| 20     | Group Call Pickup                             | User Hold MOH Audio Source                | < None >                                 | ~                    |                             |
| 21     | Hunt Group Logout                             | Network Hold MOH Audio Source             | < None >                                 | ~                    |                             |
| 22     | Intercom [1] - Add a new Intercom             | Location*                                 | Hub_None                                 | ~                    |                             |
| 23     | Malicious Call Identification                 | AAR Group                                 | < None >                                 | ~                    |                             |
| 24     | Mart Ma Carferran                             | User Locale                               | < None >                                 | ~]                   |                             |

## Verifica

IP Phone 1 con DN 1001, IP Phone 2 con DN 1002, IP Phone 3 con DN 1003.

Passaggio di test.

- 1. 1001 chiamare 1002.
- 2. 1001 tasto video della conferenza stampa e chiamare il 1003.
- 3. Tasto soft della conferenza stampa 1001 per coinvolgere la Secure Ad Hoc Conference.

I Cisco IP Phone visualizzano un'icona di sicurezza della conferenza per indicare che la chiamata è stata crittografata.

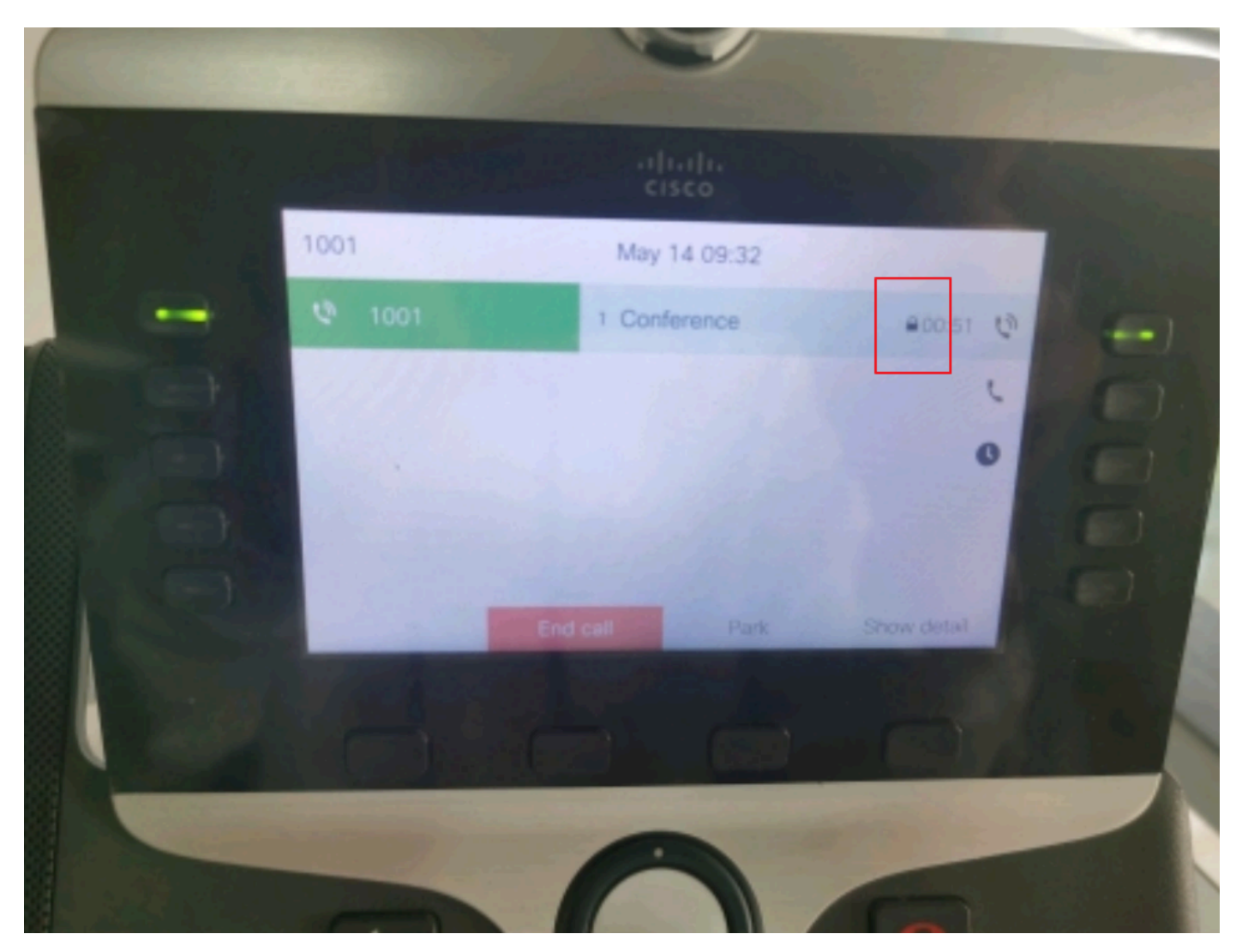

Chiamata di prova crittografata

## Risoluzione dei problemi

Raccogliere le informazioni successive tramite RTMT.

Cisco CallManager (calllogs fornisce informazioni sulle chiamate; sdl folder contains CUCM traces).

Da SDL Trace, è possibile notare che 1001 invia un messaggio SIP REFERENCE quando il tasto video della conferenza stampa 1001 è impostato su conference 1002 e 1003.

00018751.002 |17:53:18.056 |AppInfo |SIPTcp - wait\_SdlReadRsp: messaggio TCP SIP in arrivo da x.x.x.x sulla porta 51320 index 7 con 2039 byte:

[587,NETTO]

SIP:CUCMPUB15 SIP/2.0

Via: SIP/2.0/TLS x.x.x:51320;branch=z9hG4bK4d786568

Da: "1001" <sip:1001@x.x.x.x>;tag=a4b439d38e15003872a7c133-28fd5212

A: <sip:CUCMPUB15>

ID chiamata: a4b439d3-8e150010-2f865ab1-7160f679@x.x.x.x

Data: mar, 14 maggio 2024 09:53:17 GMT

CSeq: 1000 REFERENCE

Agente utente: Cisco-CP8865NR/14.2.1

Accetta: application/x-cisco-remotec-response+xml

Scade: 60

Max in avanti: 70

Contatto: <sip:8a854224-e17e-93da-8e71-6a2796f28fc7@x.x.x.x:51320;transport=tls>;+u.sip!devicename.ccm.cisco.com="SEPA4B439D38E15"

Autore segnalazione: "1001" <sip:1001@x.x.x.x>

Fare riferimento a: cid:3e94126b@x.x.x.x

Content-Id: <3e94126b@x.x.x.x>

| Consenti:                                                                 |
|---------------------------------------------------------------------------|
| ACK,BYE,ANNULLA,INVITA,NOTIFICA,OPZIONI,RIF,REGISTRA,AGGIORNA,SOTTOSCRIVI |

Content-Length: 1.069

Content-Type: application/x-cisco-remote-request+xml

Content-Disposition: sessione;gestione=obbligatorio <?xml version="1.0" encoding="UTF-8"?> <x-cisco-remote-request> <softkeyeventmsg> <softkeyevent>Conferenza</softkeyevent> <iddialogo> <callid>a4b439d3-8e150007-1991b55f-00f9dcf7@x.x.x.x</callid> localtag>a4b439d38e1500333f1eb5d4-68656916</localtag> <remotetag>171~ca425666-d5e7-42aa-a428-23dde46063a5-17600290</remotetag> </dialogid> linenumber>0</linenumber> <Participantnum>0</Participantnum> <consultdialogid> <callid>a4b439d3-8e150008-415a60f5-7c35c82d@x.x.x.x</callid> localtag>a4b439d38e15003562c2c59a-69dbf571</localtag> <remotetag>176~ca425666-d5e7-42aa-a428-23dde46063a5-17600292</remotetag> </consultdialogid> <state>false</state> <joindialogid> <callid></callid> <localtag></localtag> <remotetag></remotetag> </joindialogid> <dati evento> <invocationtype>explicit</invocationtype>

</eventdata>

<dati utente></dati utente>

<softkeyid>0</softkeyid>

<applicationid>0</applicationid>

</softkeyeventmsg>

</x-cisco-remote-request>

00018751.003 |17:53:18.056 |AppInfo |SIPTcp - SignalCounter = 300

Quindi, CUCM esegue l'analisi delle cifre e infine instrada verso il dispositivo SecureCFB.

00018997.000 |17:53:18.134 |FirmaSD |CcRegisterPartyB

|Cdcc(1,100,39,7) [tcc\_register\_party\_b |Cc(1,100,38,1) 1 100 251 1,33^\*^\* [[R:N-H:0,N:2,L:0,V:0,Z:0,D:0] CI=17600297 CI.branch=0 CSS= AdjunctCSS= cssIns=0 aarCSS= aarDev=F FQDN=pi=0si1 CallRef=0 OLC=1 Name=locale: 1 Name: 4 UnicodeName: pi: 0 encodeType=10 qsig-encodeType=10 ConnType=3 XferMode=8 ConnTime 3 nwLoc=0lpAddrMode=0 ipAddrType=0 ipv4=x.x.x.x:0 region=Default capCount=6 devType=1 mixerCld=16778218 mediaReq=0 portToPort.loc=0 MOH.MRGLPkid= MOH.userHoldID=0 MOH.netHoldID=0 MOH.supp=1 devName=SECURECFB mobileDevName= origEMCallingDevName= mobilePartyNumber=pi=0si1 mobileCallType=0 ctiActive=F ctiFarEndDev=1 ctiCCMId=1 devCepn=38281c14-d78f-46d6-8199-63297bcfddddae lineCepn= activeCaps=0 VideoCall=F MMMMuUpdateCapMask=0x3e MMCap x1 SipConfig: BFCPAllowed=F IXAllowed=F devCap=0 CryptoCapCount=6 secure=3 loginId= UnicodeName: retriedVideo=FromTag=ToTag=CallId= UAPortFlag=F wantDTMFRecep=1 provOB=0 supp DTMF=1 DTMF Cfg=1 DTMF PT=() DTMF regMed=1 isPrefAltScript=F cdpn nUsage=2 audioPtyId=0 doNotAppendLineCSS=F callingDP= BCUpdate=0 ccBearCap.itc=0 ccBearCap.l=0 ccBearCap.itr=0 protected=1 flushCapIns=0 geolocInfo=null locPkid= locName= deductBW=F fateShareId= videoTrafficClass=Unspecified bridgeParticipantID callingUser= remoteClusterID= isEMIS CDevice=F dtmCall=F dtmPrimaryCI=0 dtmMediaIFPid=(0,0,0) dtmMcNodeId=0 dtmMTPForDTMFTranslation=F emc=T QSIGIMERoute=F eo=0 eoUpdt=1 vCTCUpdt=1 onoreCodec=F onoreUpdt=1 finalCalledPartition= cTypeUpdt=0 BibEnabled=0 QSIGAPDUSupported=F FarEndDeviceName=LatentCaps=null icidVal= icidGenAddr= oioi= tioi= ptParams= CAL={v=-1, m=-1, tDev=F, res=F, devType=0} displayNameUpdateFieldFlag=0 CFBCtrlSecIcon=F connBeforeANN=F Presentazione esterna Info [ pi=0si1locale: 1 Nome: UnicodeName: pi: 0 mIsCallExternal ] TipoProcesso=0 tipoProcessoAggiornaFlag=1 origPi=0

### Informazioni correlate

- <u>https://www.cisco.com/c/en/us/td/docs/voice\_ip\_comm/cucm/security/15\_0/cucm\_b\_security-guide-release-15.pdf</u>
- Supporto tecnico Cisco e download

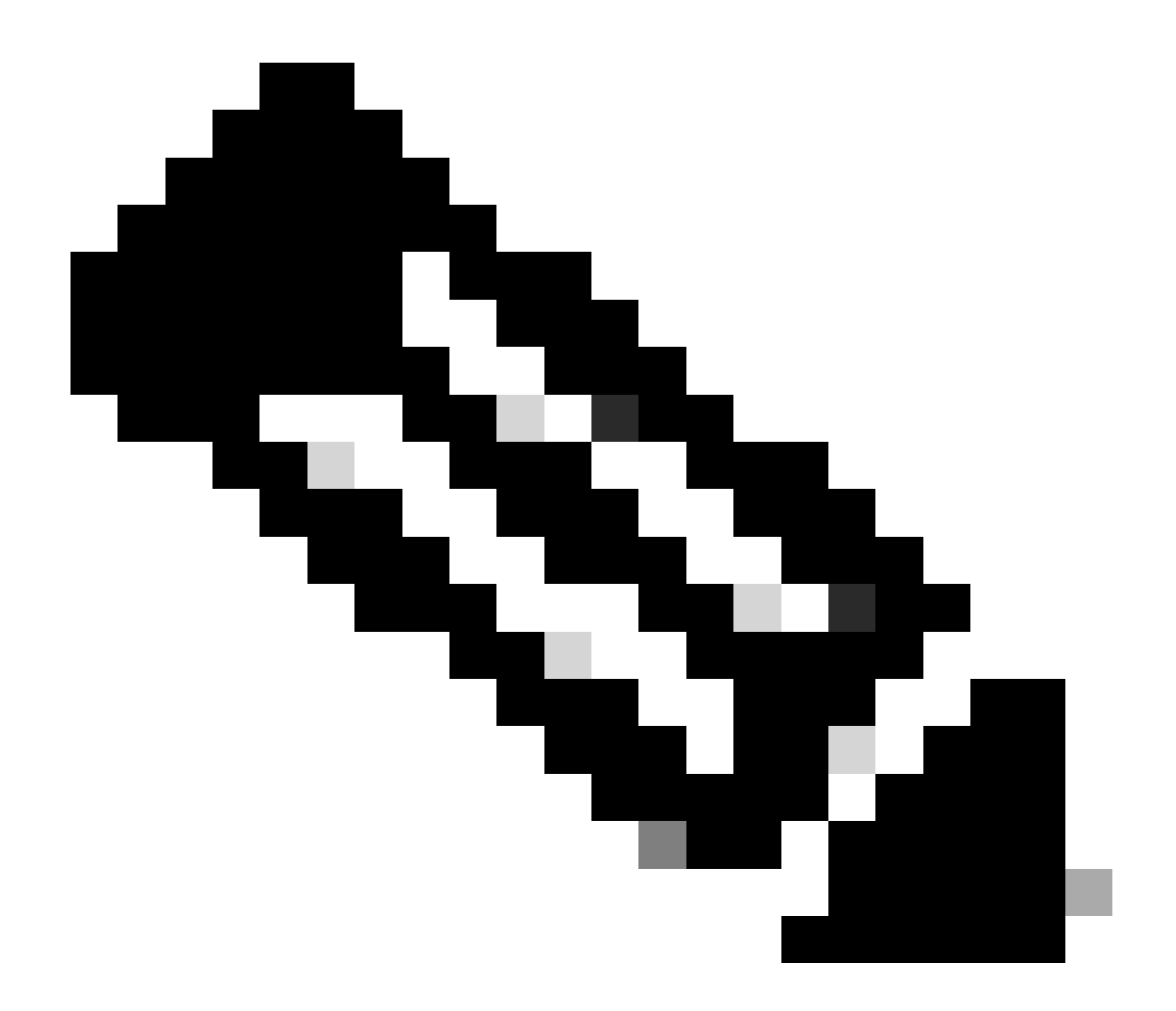

Nota: Secure Conference over Trunks and Gateways Unified Communications Manager supporta le conferenze sicure su trunk intracluster (ICT), trunk/gateway H.323 e gateway MGCP. Tuttavia, i telefoni crittografati con la versione 8.2 o precedenti tornano al protocollo RTP per le chiamate ICT e H.323 e i supporti non vengono crittografati. Se una conferenza include un SIPtrunk, lo stato della conferenza protetta è non protetto. Inoltre, la segnalazione SIPtrunk non supporta le notifiche di conferenza sicure ai partecipanti esterni al cluster.

#### Informazioni su questa traduzione

Cisco ha tradotto questo documento utilizzando una combinazione di tecnologie automatiche e umane per offrire ai nostri utenti in tutto il mondo contenuti di supporto nella propria lingua. Si noti che anche la migliore traduzione automatica non sarà mai accurata come quella fornita da un traduttore professionista. Cisco Systems, Inc. non si assume alcuna responsabilità per l'accuratezza di queste traduzioni e consiglia di consultare sempre il documento originale in inglese (disponibile al link fornito).